# Fußballkindergarten

Funktionen erläutert

#### Anmeldung

Gehe auf <a href="https://www.svmuenchenwest.de">https://www.fussballkindergarten-west.de</a>

Zielseite schaut so aus:

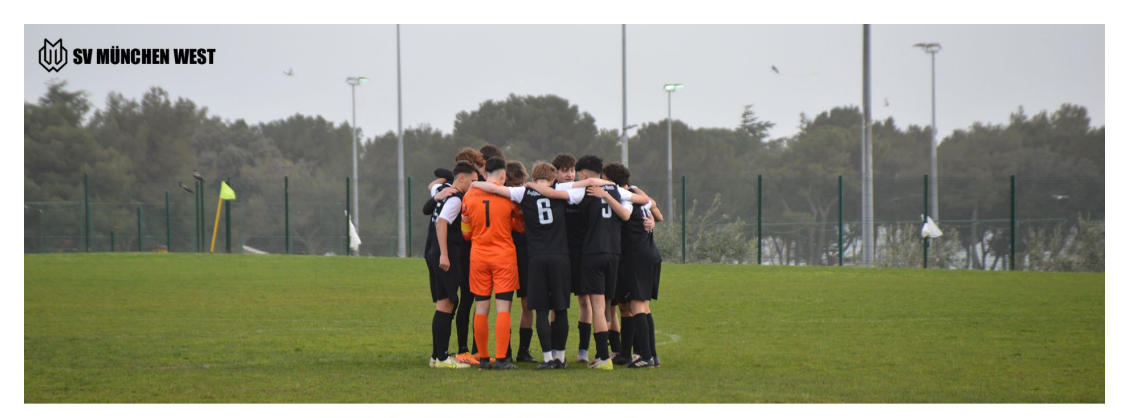

 $\equiv$ 

SV München West e.V. - Vereinsangebote

Willkommen beim SV München West e.V. Fußballkindergarten beim SV München West e.V.

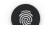

### Wo anmelden?

Anmelden im Link >> Hier könnt ihr Euch anmelden... Anmelden ist recht einfach. Klickt auf den Link und geht dann direkt zu den gewünschten Veranstaltungen.

Wichtig: Ihr benötigt dazu ein Benutzerkonto und eine E-Mail, aber auch ein Telefon – natürlich

Willkommen beim SV München West e.V.

Fußballkindergarten beim SV München West e.V.

Fußballkindergarten-West.de

Ab sofort bieten wir Eu Damit werden Eu Das Angebot läuft aktu Das Angebot läuft aktu Beim Kauf einer 10er Karte erhaltet ihr direkt 5 Rabatt. (statt 50 kostet die Karte nur 45 Euro)

>> Hier könnt ihr Euch direkt anmelden...

## Veranstaltung buchen

Fußballkindergarten

#### Wie melde ich mein Kind an?

Suche dir aus dem unteren Kalender dein oder deine Wunschtermine aus. Klicke diese an und buche die/den Termin im nächsten Schritt.

Hier klicken zum anmelden

Klickt in die Veranstaltung, die ihr buchen wollt und geht dann auf

In den Warenkorb legen

Ihr könnt mehrere Veranstaltungen auf einmal buchen...

#### SV MÜNCHEN WEST TERMINVERWALTUNG

| Veranstaltungen      | Beginn der<br>Veranstaltung | Ende der Veranstaltung | Kategorie                              | Veranstaltungsort       | max.<br>Teilnehmer | Teilnehmer | Anmelden |                                         |
|----------------------|-----------------------------|------------------------|----------------------------------------|-------------------------|--------------------|------------|----------|-----------------------------------------|
| Fussballkindergarten | 11.04.25 17:00 Uhr          | 11.04.25 17:45 Uhr     | SV München<br>West<br>Terminverwaltung | SV München West<br>e.V. | 20                 | 4          |          | Ausgebucht oder Anmeldefrist abgelaufen |
| Fussballkindergarten | 02.05.25 17:00 Uhr          | 02.05.25 17:45 Uhr     | SV München<br>West<br>Terminverwaltung | SV München West<br>e.V. | 20                 | 0          |          | Buchbar                                 |
| Fussballkindergarten | 05.05.25 17:00 Uhr          | 05.05.25 17:45 Uhr     | SV München<br>West<br>Terminverwaltung | SV München West<br>e.V. | 20                 | 0          |          |                                         |

### Buchung abschließen

Ihr müsst ein Benutzerkonto anlegen.

Die Benutzerkonten werden nicht automatisch freigeschaltet, sondern durch den Admin. Sicherheit geht vor. Sowas kann auch mal einen Tag dauern.

Anmelden geht jedoch immer...

Das bedeutet ihr bekommt immer nach der Anmeldung eine Bestätigung, welche ausreicht, um am Training teilzunehmen.

#### Benutzerkonto erstellen

#### Neu und noch nicht registriert?

Wähle einen Benutzernamen deiner Wahl und ein Passwort.

Gib dann unter *Teilnehmer 1 Information*, den Namen deines Kindes ein. Wenn du mehrere Termine gebucht hast, musst du das je Termin einmal eintragen.

| Veranstaltungen      | Beginn der Veranstaltung | Preis | Anzahl | Zwischensumme  |
|----------------------|--------------------------|-------|--------|----------------|
| Fussballkindergarten | 02.05.25 17:00 Uhr       | 5.00€ | 1      | 5.00€          |
|                      |                          |       | War    | renkorb ändern |

INFORMATIONEN ZU DEN ANGEMELDETEN TEILNEHMERN DER VERANSTALTUNG FUSSBALLKINDERGARTEN

| Teilnehmer 1 Information: |                                     |  |  |
|---------------------------|-------------------------------------|--|--|
| Vorname (Besteller) *     | Vorname des Teilnehmers (dein Kind) |  |  |
|                           |                                     |  |  |
| Name des Bestellers *     | Familienname Kind                   |  |  |
| RECHNUNGSINFORMATION      |                                     |  |  |
| Vorname (Besteller) *     |                                     |  |  |
| Hubertus (Elternname)     |                                     |  |  |
|                           |                                     |  |  |
| Name des Bestellers *     |                                     |  |  |
| Fussballer                |                                     |  |  |
|                           |                                     |  |  |

Um dich zu registrieren, fülle alle notwendigen Felder aus. Die Pflichtfelder haben einen roten Stern...

Danach akzeptierst du die Datenschutzbestimmungen und nimmst Kenntnis, dass dein Kind bei uns **kostenfrei** versichert und dann **zusätzlich von dir anzumelden** ist.

## Abschluss und Gutschein

| ZAHLUNGSINFORMATION     |                                                                          |
|-------------------------|--------------------------------------------------------------------------|
| Gutschein               | Gutschein                                                                |
| Betrag                  | 5.00 €                                                                   |
| Rabatt-Betrag           | 0.00 €                                                                   |
| Bruttobetrag            | 5.00 €                                                                   |
| Zahlungsmethode         | Überweisung                                                              |
| Datenschutzbestimmungen | Mit dieser Anmeldung akzeptierst du unsere Datenschutzbestimmungen. Wenr |

Mit dieser Anmeldung akzeptierst du unsere Datenschutzbestimmungen. Wenn du diese widerrufen möchtest, ist das unter bestimmten Voraussetzungen möglich. Hierzu schreibst du uns bitte eine E-Mail oder du widerrufst einfach per Storno. Den Link erhältst du per Mail in der ersten E-Mail nach deiner Bestellung. Bitte benutze das Kontaktformular wenn du technische Probleme hast oder andere Fragen. Weiterhin nimmst du Kenntnis, dass wir dir dringend empfehlen dein Kind aus Versicherungsgründen, ohne zusätzliche Kosten für dich, als Mitglied beim Verein anzumelden. Auf der Bestätigungsseite findest du den Link zur Anmeldung. Dies muss separat durchgeführt werden.

Mit der Anmeldung zu dieser Veranstaltung akzeptiere ich die Allgemeinen Geschäftsbedingungen

Anmeldung und kostenpflichtige Buchung

Zurück

Anmeldung abschließen

Wenn du einen Gutschein hast, dass sind die Gutscheine aus den 5er oder 10er Karten, dann trägst du den hier ein.

#### ACHTUNG:

Du kannst nur einen Gutschein je Buchung eintragen. D.h. Wenn du eine 10er Karte kaufst, dann buche die Termine einzeln.

Dauert nur ganz wenig länger.

### Wie geht's weiter?

- 1. Du bekommst eine E-Mail-Bestätigung über die Buchung.
- 2. Der Admin schaltet dein Benutzerkonto frei.
- 3. Der Admin schaltet deine Buchung frei.
- 4. Du bekommst ein Ticket.
- 5. Du zahlst immer per Überweisung kein PayPal oder kein Abbuchen.
- 6. Wenn du stornieren willst kannst du das online, nachdem du dich in dein Benutzerkonto eingewählt hast.
- 7. Bei Storno bekommst du auch eine E-Mail.

Wir schauen uns des Stornos an. Wenn du bereits gezahlt hast und keine Leistung mehr möchtest, sendest du uns über das Webformular eine Mail und die Buchungs-ID und wir in den Stornofristen sind, bekommst du dein Geld zurück. Die Stornofrist läuft 6 Stunden vorher ab.

Wenn du stornierst und schon gezahlt hast und eine weitere Veranstaltung buchst, übernehmen wir die Zahlung in die neue Buchung. Schreibe uns bitte eine kurze Mail dazu.

Wenn du stornierst, innerhalb der Frist und noch nicht gezahlt hast, dann brauchst du nichts zu tun.